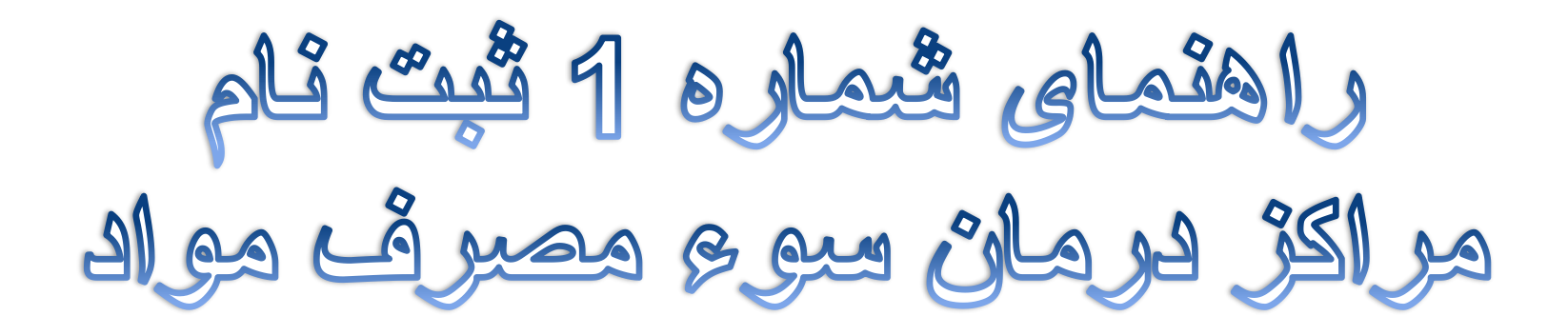

کهیه شده توسط واحد صدور بروانه معاونت درمان دانشگاه طوم پزشکی تیریز

این راهنما شامل سه مرحله می باشد: مرحله اول : ثبت اطلاعات مرکز مرحله دوم :ثبت مدارک مربوط به مرکز مرحله سوم: ثبت اطلاعات مربوط به موسسین مرکز و در نهایت ارسال مشخصات به دانشگاه

برای ورود به سامانه مدیریت مراكن سوء مصرف مواد از آدرس زیر استفاده نمائید.

## http://dto.sums.ac.ir

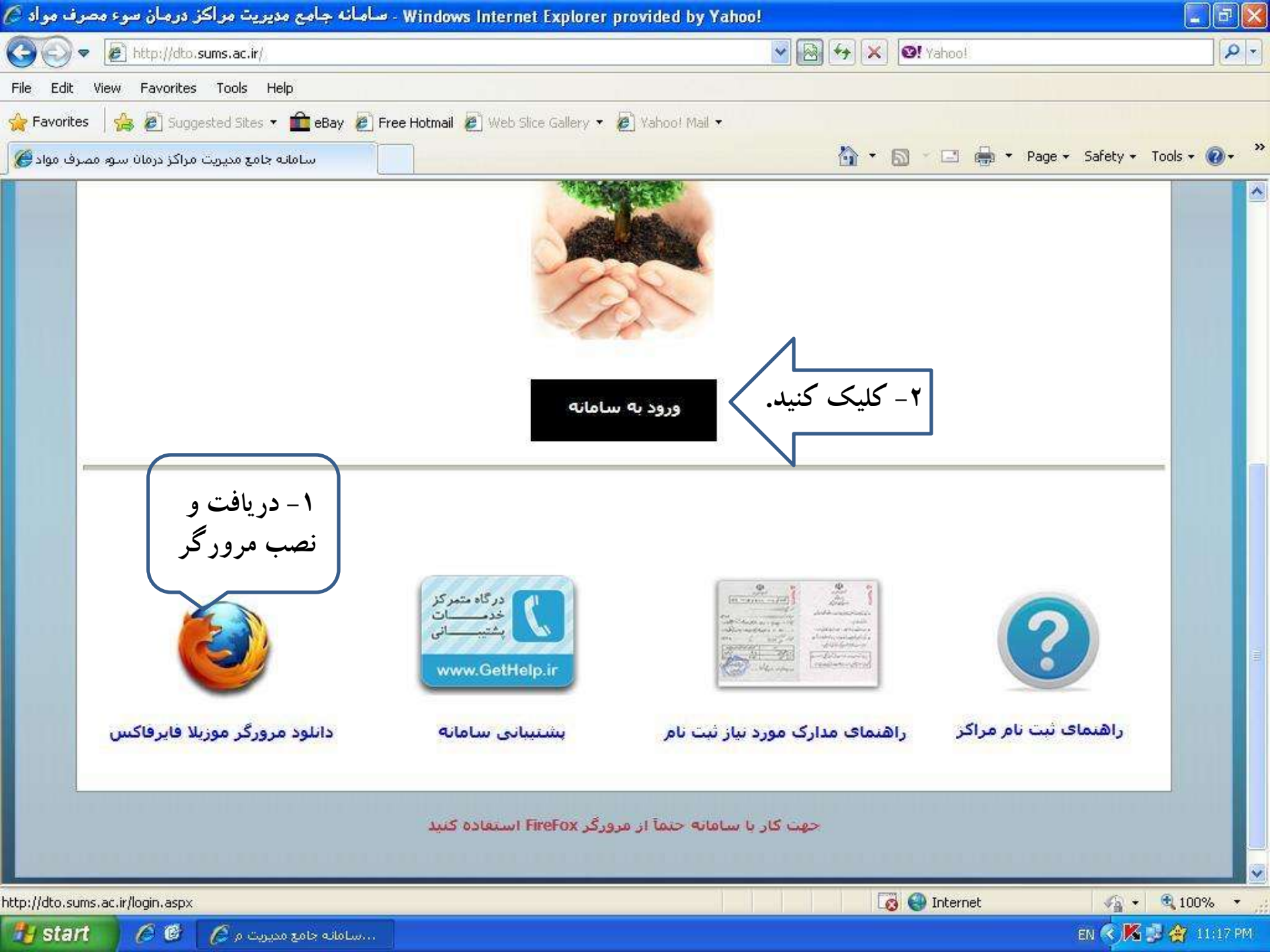

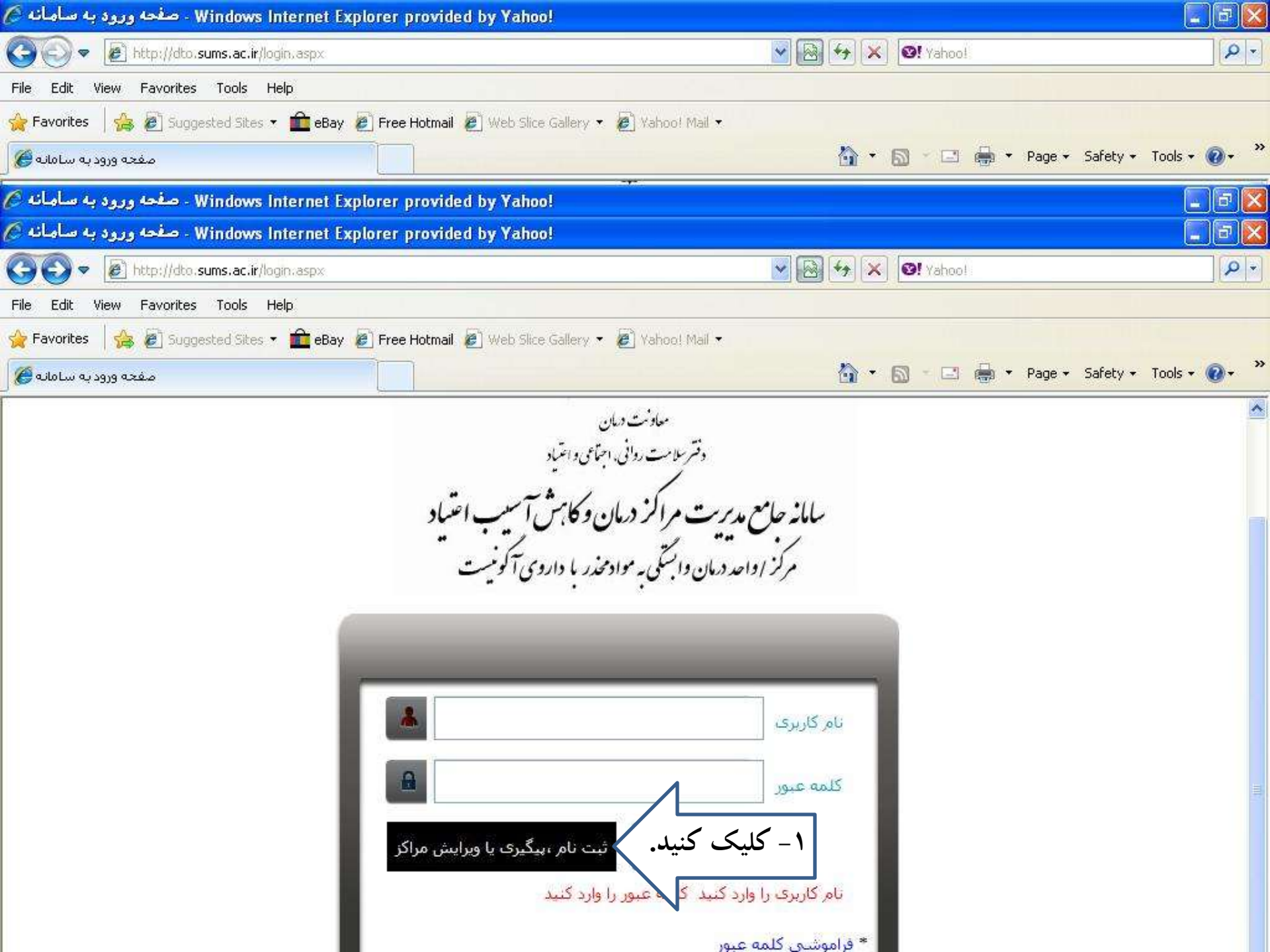

| 🖉 - صفحه ورود به سامانه Windows Internet Explorer provided by Yahoo!                                                                                                    |                                                                                                    | 7) 🗙 |
|----------------------------------------------------------------------------------------------------|----------------------------------------------------------------------------------------------------|------|
| 🚱 💿 🔻 🙋 http://dto.sums.ac.ir/login.aspx                                                                                                    | 💌 🚱 🐓 🗙 🞯! Yahoo!                                                                                                    | P -  |
| File Edit View Favorites Tools Help                                                                                                    |                                                                                                    |      |
| 🚖 Favorites 🛛 🝰 🙋 Suggested Sites 🔹 🧰 eBay 🙋 Free Hotmail 🖉 Web Slice Gallery 🔹                                                                                                    | 2) Xahoo! Mail 🔹                                                                                                    |      |
| صفحه ورود به سامانه 🏈                                                                                                    | 🟠 🔹 🔝 🝸 🚍 📥 👻 Page 🗸 Safety 🕶 Tools 🕶 🕢                                                                                                    | • »  |
| 🖉 مفحه ورود به سامانه Windows Internet Explorer provided by Yahoo!                                                                                                    |                                                                                                    | 7) 🗙 |
| 🖉 - ثبت نام مراکز درمان Windows Internet Explorer provided by Yahoo!                                                                                                    |                                                                                                    | 7) 🗙 |
| COC - E http://dto.sums.ac.ir/GuestUser/Center_Register/Center_Register_Base.aspx                                                                                                    | 💌 🐼 🍫 🗙 🞯! Yahoo!                                                                                                    | P-   |
| File Edit View Favorites Tools Help                                                                                                    |                                                                                                    |      |
| 🚖 Favorites 🛛 🚕 🙋 Suggested Sites 🔹 💼 eBay 🙋 Free Hotmail 🗶 Web Sice Gallery 🔹                                                                                                    | 2) Yahoo! Mail 🔻                                                                                                    |      |
| ثبت نام مراکز درمان 🏈                                                                                                    | 🏠 🔹 🖾 👘 🖃 🚔 🔹 Page + Safety + Tools + 🕡                                                                                                    | • »  |
| <mark>رد زیر را به ذقت مطالعه فرمایید :</mark><br>ارک و اطلاعات ارئه شـده بـه دانشـگاه در زمـان اخـذ پروانـه بهـره بـرداری وارد<br>شـده باشـد باید بلافاصله دانشـگاه را مطلع نموده و این تغییرات را در قسـمت | <mark>مسئولین محترم مراکر، لازم است قبل از شروع مراحل ثبت نام ابتدا مو</mark> ا<br>• موسس / نماینده قانونی موسسین محترم، باید اطلاعات را دقیقا براساس مد<br>نمایند ،چنانچه تغییراتی پس از اخذ مجوز در هر قسمت از مشخصات مرکز ایجاد |      |
| کنید. شروع ثبت نام جدید بیگیری و تکمیل ثبت نام بارگشت به صفحه اصلی                                                                                                    | سربوم ورد سید .<br>1- کلیک                                                                                                    | iii. |

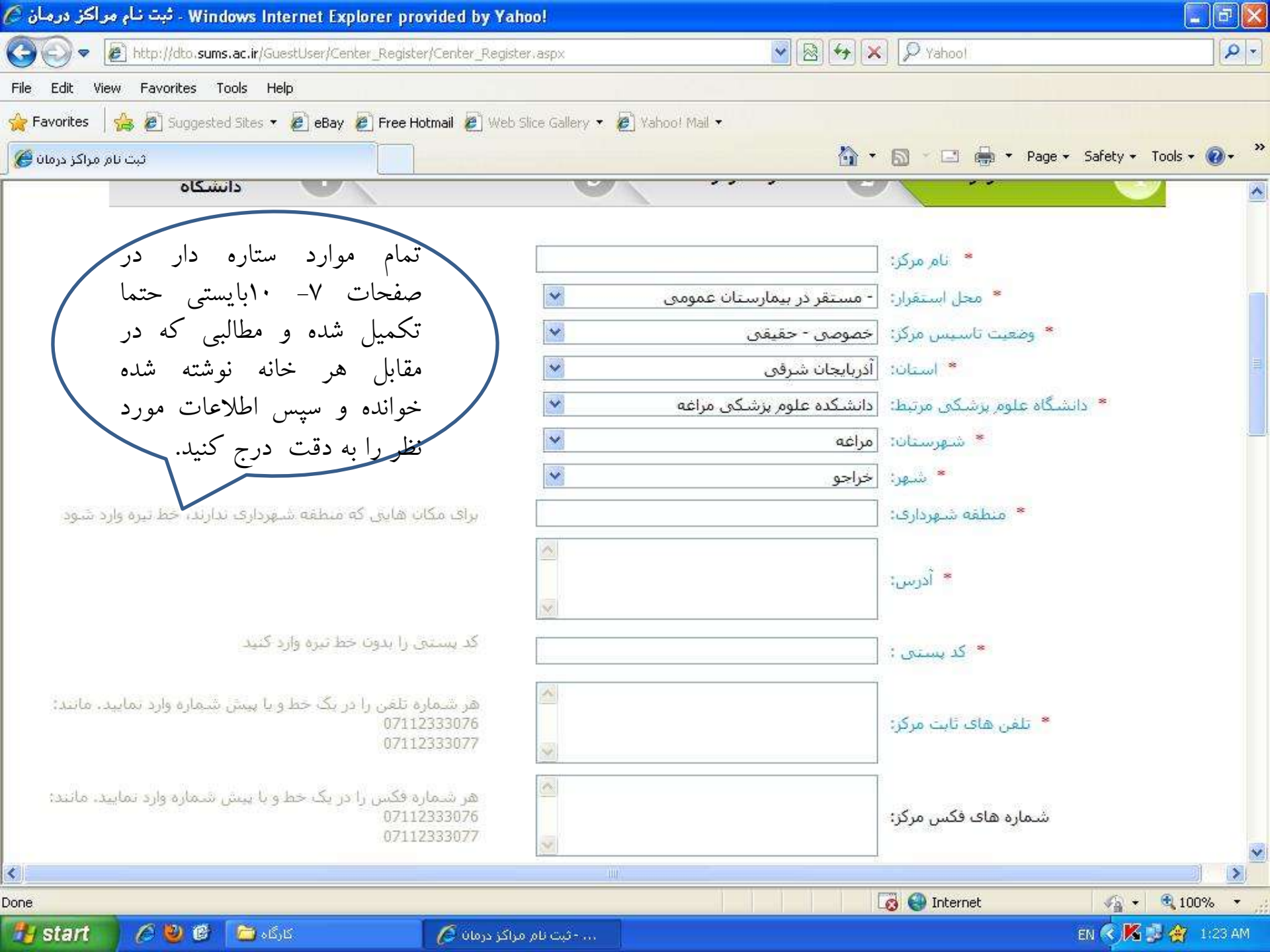

| windows internet Explorer provided by rando:                                                           |              |
|----------------------------------------------------------------------------------------------------|--------------|
| 🚱 🗢 🖉 http://dto. <b>sums.ac.ir</b> /GuestUser/Center_Register/Center_Register.aspx 🛛 🕑 🐼 🗲 🗙 🔎 Yahool | P -          |
| File Edit View Favorites Tools Help                                                                    |              |
| 🙀 Favorites 🛛 🚔 🙋 Suggested Sites 🔹 🙋 eBay 🙋 Free Hotmail 🙋 Web Slice Gallery 🔹 🙋 Xahoo! Mail 🔹        |              |
| تبت نام مراکز درمان 🏹 * 🔝 🗸 🖃 * Page * Safety * T                                                      | ools + 🔞 + 👋 |
|                                                                                                    | ^            |
|                                                                                                    |              |
|                                                                                                    |              |
| * شيفت مرکز: صبح                                                                                       |              |
| * ساعات فعالیت مرکز در روزهای عادی:                                                                    | 5            |
| * ساعات فعالیت مرکز در روزهای تعطیل:                                                                   | 6            |
| تاريخ شروع فعاليت مركز:                                                                                |              |
| <br>شماره پروانه تاسیس / بهره برداری بیمارستان را وارد کنید .                                          |              |
| * شماره پروانه تاسیس / بهره برداری: 🔰 🕹 کاربر گرامی لطفا بدون توجه به عبارت نمایش داده شده. صرفا       |              |
| شماره پروانه تاسیس / بهره برداری را به ترتیب از سمت چپ<br>جمانده و به ترتیب تاب کند                    |              |
|                                                                                                    |              |
|                                                                                                    | *            |
| تاريخ اعتبار پروانه ناسيس / بهره برداري.                                                               |              |
| ور فعالیت با دارو های آگونیست (MMT) : [مایش داده شده، صرف]<br>ور فعالیت با دارو های آگونیست (MMT) :    | * شماره مج   |
| سمت چپ خوانده و به ترتیب تایب کنید.                                                                    |              |
| وز فعالیت با دارو های اکونیست ( MMI ) :<br>این                                                         | * تاريخ مج   |
| سبار مجوز فعالیت با دارو های اکونیست (<br>MMT) :                                                       | * تاريخ اه   |
|                                                                                                    |              |
|                                                                                                    |              |
|                                                                                                    | ~            |
| None                                                                                                   | € 100% +     |
| ال ال ال ال ال ال ال ال ال ال ال ال ال ا                                                               | 1:24 AM      |

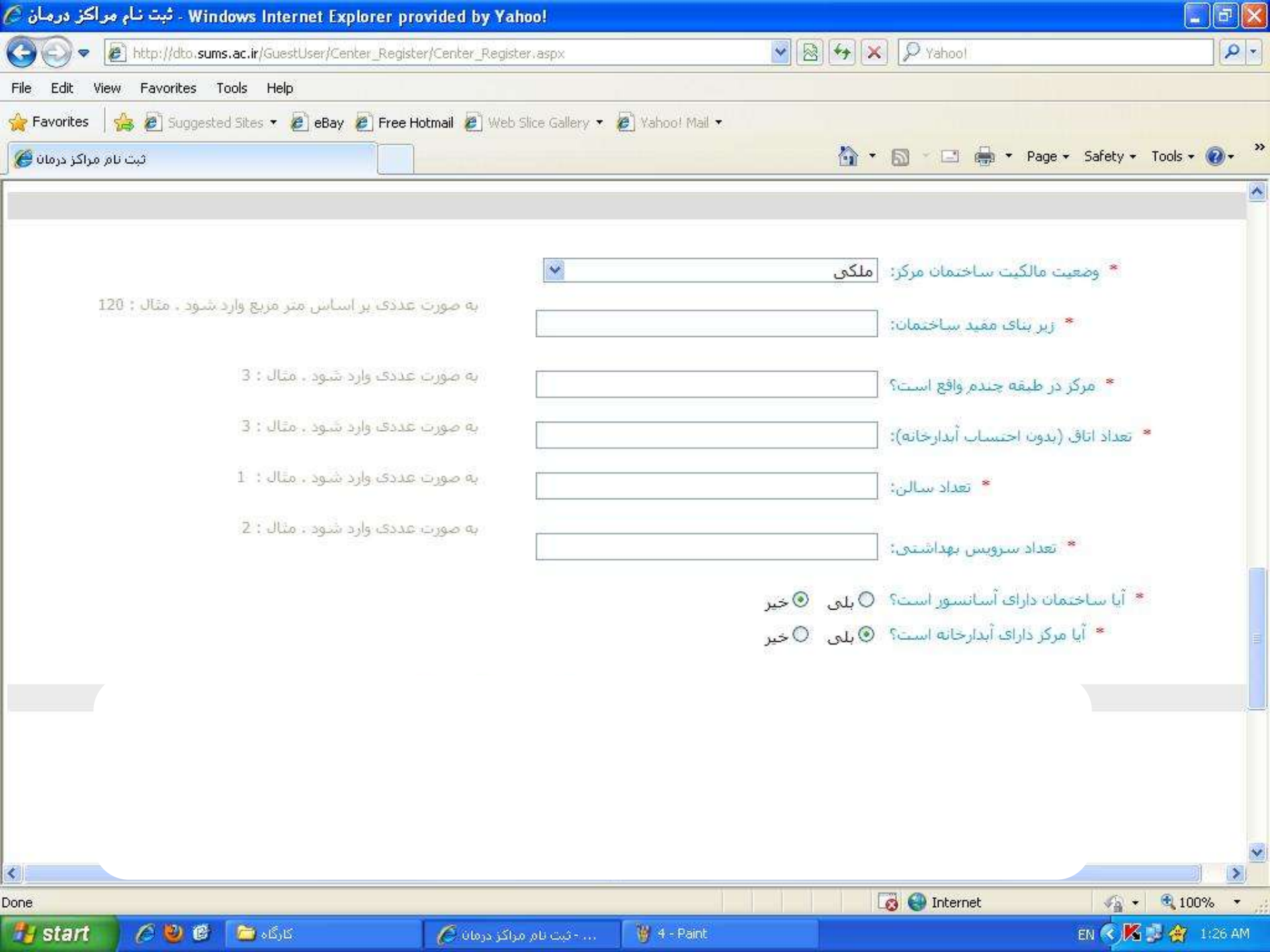

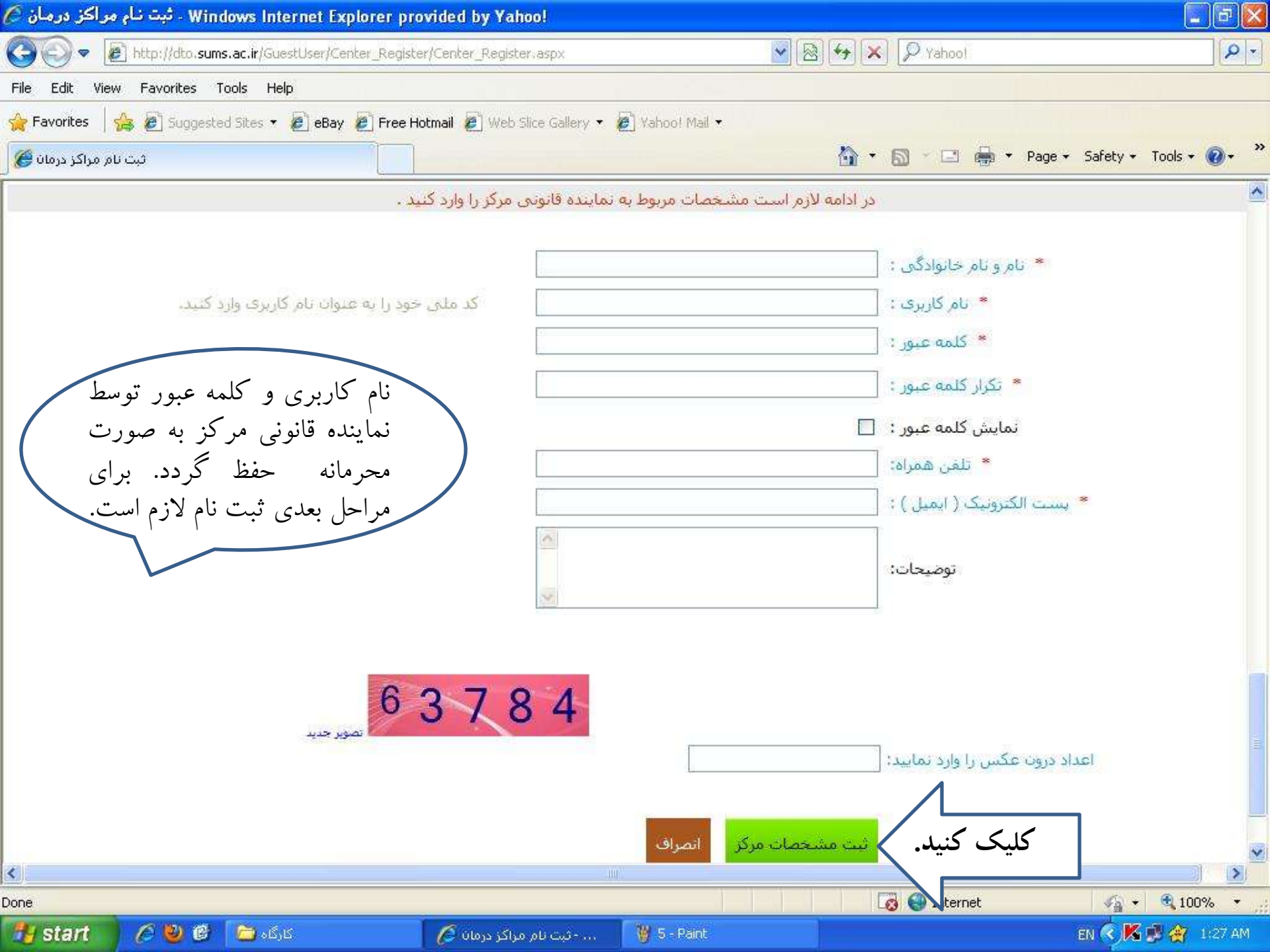

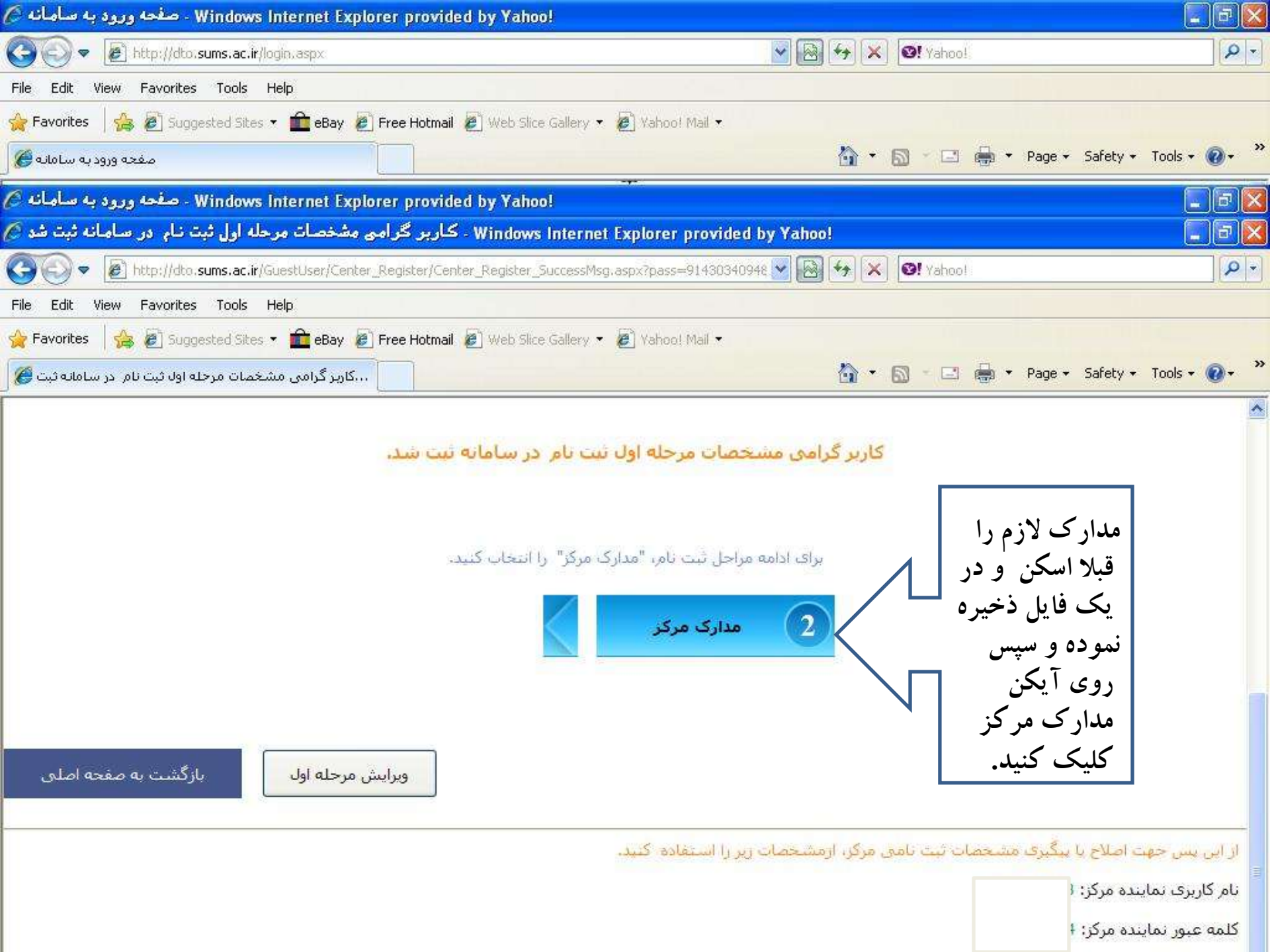

| Windows Internet - صفحه ورود به ساماته 🖉                                                                                             | Explorer provided by Yahoo!                                                                                                    |                                                                                                    |                       |
|----------------------------------------------------------------------------------------------------|----------------------------------------------------------------------------------------------------|----------------------------------------------------------------------------------------------------|-----------------------|
| 🚱 🗢 🙋 http://dto.sums.ac.ir/login.aspx                                                                                               |                                                                                                    | 🛛 🚱 😽 🗶 🞯! Yahoo!                                                                                                    | PT                    |
| File Edit View Favorites Tools Help                                                                                                  |                                                                                                    |                                                                                                    |                       |
| 쓝 Favorites   🝰 🔊 Suggested Sites 👻 💼 eBa                                                                                            | ny 🙋 Free Hotmail 🙋 Web Slice Gallery 🔻 🙋 Yahoof I                                                                                                    | Mail 🔻                                                                                                    |                       |
| صفحه ورود به سامانه 🏈                                                                                                    |                                                                                                    | 🏠 🔹 🔝 🕤 🖨 🕈 Page 🕶 Sa                                                                                                    | afety + Tools + 🔞 + 🎽 |
| Windows Internet - صفحه ورود به سامانه 🖉                                                                                             | Explorer provided by Yahoo!                                                                                                    |                                                                                                    |                       |
| Windows Interne - ارسال مدارک مورد نیاز 🖉                                                                                            | t Explorer provided by Yahoo!                                                                                                    |                                                                                                    |                       |
| 🔆 🗢 💌 http://dto.sums.ac.ir/GuestUser/G                                                                                              | Center_Register/Center_Madarek_Register.aspx                                                                                                    | 😽 🚱 😽 🔀 🞯! Yahoo!                                                                                                    | <b>₽</b>              |
| File Edit View Favorites Tools Help                                                                                                  |                                                                                                    |                                                                                                    |                       |
| 🔶 Favorites 🛛 🝰 🙋 Suggested Sites 🔹 💼 eBa                                                                                            | ıy 🙋 Free Hotmail 🙋 Web Slice Gallery 👻 🖉 Yahoo! I                                                                                                    | Mail 🔹                                                                                                    |                       |
| ارسال مدارک مورد نیاز 🏀                                                                                                    |                                                                                                    | 🯠 🔹 🔂 🚽 🗁 🖶 🔹 Page 🕶 Sa                                                                                                    | afety + Tools + 🔞 + 👋 |
|                                                                                                    |                                                                                                    |                                                                                                    |                       |
|                                                                                                    | مدارک مورد نیاز<br>ارسال مسحصات به<br>دانسگاه                                                                                                    | ارسال<br>مسحصات مؤسس /                                                                                                    |                       |
| مدارک اسکن شده روی آیکن<br>کلیک کرده و فایل مربوطه را<br>روی ارسال تصویر کلیک می<br>ب بقیه مدارک صفحات ۱۲<br>همین ترتیب عمل می کنیم. | را به ترتیب ارسال گنید. بس از ارسال مدارک، می توا<br>بالا، به مرحله بعد بروید.<br>اکثر 100 گیلوبایت و قرمت تصویر JPG باشند<br>برای درج<br>Browse کلیک کنید<br>Browse انتخاب و<br>کنیم. برای | در این مرحله تصاویر مدارگ خواسته شده<br>قسمت<br>حجم تصویر ارسالی باید حد<br>یرای انتخاب تصویر اسگن ش<br>س یا بهره برداری (روی مدرک):<br>توضیحات : | * يروانه تاسي         |
|                                                                                                    |                                                                                                    |                                                                                                    |                       |

| 🖉 - صفحه ورود به سامانه Windows Internet Explorer provided by Yahoo!                        |                              |                       |
|---------------------------------------------------------------------------------------------|------------------------------|-----------------------|
| S Thtp://dto.sums.ac.ir/login.aspx                                                          | 💌 🐼 🏍 🗙                      | P -                   |
| File Edit View Favorites Tools Help                                                         |                              |                       |
| 🚖 Favorites 🛛 🚔 🙋 Suggested Sites 🔹 🂼 eBay 🙋 Free Hotmail 🙋 Web Slice Gallery 🔹 🖉 Yahoo! Ma | d <del>-</del> 1996 -        |                       |
| مفحه ورود به سامانه 🏈                                                                       | 🏠 🔹 🔝 🕤 🖃 🖶 👻 Page 🕶 Sa      | afety + Tools + 🔞 + 🎇 |
| سفحه ورود به سامانه 🧭 - Windows Internet Explorer provided by Yahoo!                        |                              |                       |
| 🖉 - ارسال مدارک مورد نیاز Windows Internet Explorer provided by Yahoo!                      |                              |                       |
| SS + http://dto.sums.ac.ir/GuestUser/Center_Register/Center_Madarek_Register.aspx           | 💌 🐼 😽 🗙 🞯! Yahoo!            |                       |
| File Edit View Favorites Tools Help                                                         |                              |                       |
| 🚖 Favorites 🛛 🚖 🔊 Suggested Sites 👻 💼 eBay 🚱 Free Hotmail 🖉 Web Slice Gallery 👻 🖉 Yahoo! Ma | d <del>-</del>               |                       |
| ارسال مدارک مورد نیاز 🏈                                                                     | 🏠 🔹 🖾 👘 🖃 🚔 🔹 Page + Sa      | afety + Tools + 🔞 + 🂙 |
| شده روی Browse کلیک کنید                                                                    | برای انتخاب تصویر اسکن       | <u>~</u>              |
| Browse                                                                                      | ن یا بهره برداری (پشت مدرک): | * بروانه تاسیس        |
|                                                                                             |                              |                       |
|                                                                                             | توضيحات :                    |                       |
|                                                                                             |                              |                       |
|                                                                                             | ارسال تصویر                  |                       |
|                                                                                             |                              |                       |
|                                                                                             |                              |                       |
|                                                                                             |                              |                       |
| شده روی Browse کلیک کنید                                                                    | برای انتخاب تصویر اسکن       |                       |
| Browse                                                                                      | یان با داروی آگونیست (MMT) : | * مجوز دره            |
|                                                                                             |                              | _                     |
|                                                                                             | توضيحات :                    |                       |
|                                                                                             |                              |                       |
|                                                                                             | ارسال تصوير                  |                       |
|                                                                                             |                              |                       |

| <u>(</u> 4   | Windows Internet Explorer provided by Yahoo! - صفحه ورود به ساما                |                                    | - 6 🛛              |
|--------------|---------------------------------------------------------------------------------|------------------------------------|--------------------|
| G            | 💽 🗢 🙋 http://dto. <b>sums.ac.ir</b> /login.aspx                                 | 🔽 🔞 🚧 🗙 🞯! Yahoo!                  | P-                 |
| File         | Edit View Favorites Tools Help                                                  |                                    |                    |
| 😭 F          | avorites 🛛 👍 🙋 Suggested Sites 🔹 💼 eBay 🙋 Free Hotmail 🙋 Web Slice Gallery 🔹 👰  | Yahoo! Mail 🔻                      |                    |
| Ø.           | صفحه ورود به سامان                                                              | 🚹 🔹 🗟 🕤 🖃 🖶 👻 Page 🕶 Safet         | y 🔹 Tools 🔹 🕢 👻    |
| e e          | یب<br>Windows Internet Explorer provided by Yahoo!                              |                                    |                    |
| از 🖉         | 🖉 ارسال مدارڪ مورد نياز Windows Internet Explorer provided by Yahoo!            |                                    |                    |
| G            | COO V Intp://dto.sums.ac.ir/GuestUser/Center_Register/Center_Madarek_Register.a | ispx 💽 💽 🤧 🔀 💁! Yahoo!             |                    |
| File         | File Edit View Favorites Tools Help                                             |                                    |                    |
| 😭 F          | 🚖 Favorites 🛛 🚕 🙋 Suggested Sites 👻 🧰 eBay 🙋 Free Hotmail 🙋 Web Slice Gallery 🤹 | 🖌 🙋 Yahoo! Mail 🔻                  |                    |
| ذ <b>گ</b> ( | ارسال مدارک مورد نیاز 🏈                                                         | 🏠 🔹 🖾 👘 📼 Page +                   | Safety 🕶 Tools 👻 🔞 |
|              | S IS Brown                                                                      | an advance of the second value     |                    |
|              | Brows Care Brows                                                                | برای انتخاب تصویر استین شده روی ۹۰ |                    |
|              |                                                                                 | ۳ نفشه معماری مردز درمان ؛         |                    |
|              |                                                                                 | توضيحات :                          |                    |
|              |                                                                                 |                                    |                    |
|              |                                                                                 | ارسال تصوير                        |                    |
|              |                                                                                 |                                    |                    |
|              |                                                                                 |                                    |                    |
| -            |                                                                                 |                                    |                    |
|              | Brow: کلیک کنید                                                                 | برای انتخاب تصویر اسکن شده روی 90  |                    |
|              | Br                                                                              | موافقت اصولى :                     |                    |
|              |                                                                                 |                                    |                    |
|              |                                                                                 | توضيحات :                          |                    |
|              |                                                                                 |                                    |                    |
|              |                                                                                 | ارسال تصویر                        |                    |
|              |                                                                                 |                                    |                    |

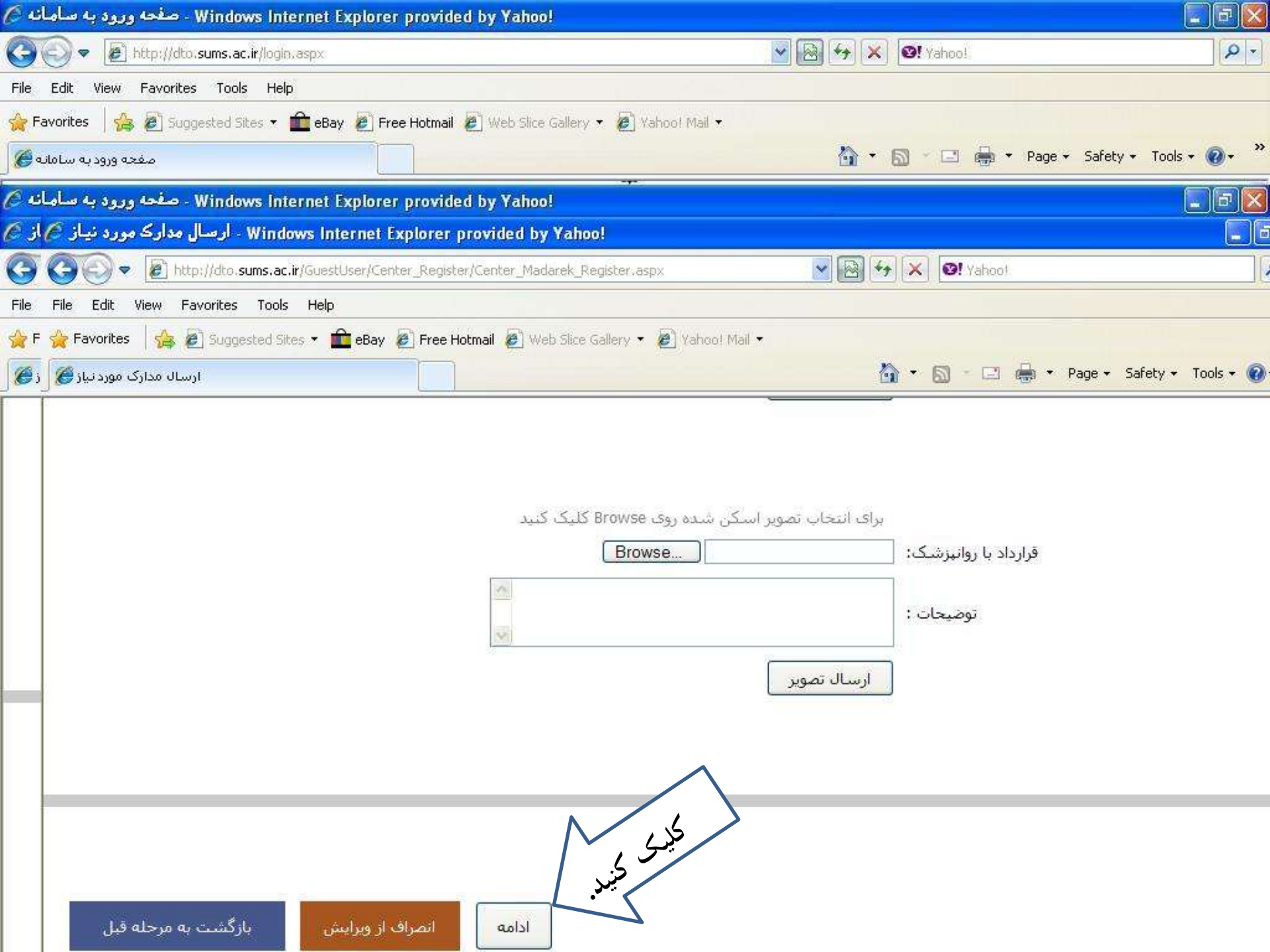

| 6 4        | - صفحه ورود به سام Windows Internet Explorer provided by Yahoo!                                    |                      |                         |
|------------|----------------------------------------------------------------------------------------------------|----------------------|-------------------------|
| G          | 🕥 💌 🙋 http://dto.sums.ac.ir/login.aspx                                                             | 💌 🗟 🐓 🗶 🞯! Yahoo!    |                         |
| File       | Edit View Favorites Tools Help                                                                     |                      |                         |
| 🚖 Fa       | vorites 🛛 🍰 🙋 Suggested Sites 🔹 💼 eBay 🙋 Free Hotmail 🙋 Web Slice Gallery 🔹 👰 Yahoo! Mail 🔹        |                      |                         |
| <b>Ø</b> a | صفحه ورود به ساما                                                                                  | 🏠 🔹 🔂 🕤 🖨 👘 👻 Page 🕶 | Safety 🕶 Tools 👻 🔞 👻 🎽  |
| <i>(</i> 6 | یت<br>Windows Internet Explorer provided by Yahoo!                                                 |                      |                         |
| از 🖉       | 🖉 مشخصات موسس Windows Internet Explorer provided by Yahoo!                                         |                      |                         |
| G          | 🚱 💽 🔻 🙋 http://dto. <b>sums.ac.ir</b> /GuestUser/Center_Register/Center_Establisher_Register.aspx. | 💌 💽 ⁄ 🗙 🞯! Yahoo!    |                         |
| File       | File Edit View Favorites Tools Help                                                                |                      |                         |
| 😭 F        | 🔆 Favorites 🛛 🏡 🙋 Suggested Sites 👻 🧰 eBay 🙋 Free Hotmail 🙋 Web Slice Gallery 👻 🖉 Yahoo! Ma        | ail 🔻                |                         |
| <b>6</b> 3 | مشخمات موسس 🍘                                                                                      | 🏠 🔹 🖾 👘 🔹 Pa         | ge 🔹 Safety 👻 Tools 👻 🔞 |
|            | شخصات موسس                                                                                         | w0                   |                         |
|            | ارساك مشخصات به<br>دانشگاه                                                                         | مشخصات مؤسس / مؤسسین |                         |
|            | تعريف مؤسس                                                                                         | کلیک کنید.           |                         |
|            | بازگشت به مرحله دوم ازگشت به مرحله اول                                                             | N                    |                         |

| 🛇 مفحه ورود به سامانه Windows Internet Explorer provided by Yahoo!                               |                                                | <b>- - - -</b>       |
|--------------------------------------------------------------------------------------------------|------------------------------------------------|----------------------|
| 😋 💿 🔻 慮 http://dto.sums.ac.ir/login.aspx                                                         | 💽 🐼 😽 🗶 🞯! Yahoo!                              |                      |
| File Edit View Favorites Tools Help                                                              |                                                |                      |
| 🚖 Favorites   🝰 🙋 Suggested Sites 🔹 🧰 eBay 🙋 Free Hotmail 🖉 Web Slice Gallery 🔹 👰 Yaho           | o! Mail 🔻                                      |                      |
| صفحه ورود به سامانه 🏈                                                                            | 🚹 🔹 🗟 🕤 🖃 🖶 🕈 Page 🕶 Safi                      | ety + Tools + 🔞 + 🎇  |
| 🖉                                                                                                |                                                | - 7                  |
| 🖉 - Windows Internet Explorer provided by Yahoo! - مشخصات موسس 🌈 از                              |                                                |                      |
| 🜀 🕝 🗢 🕖 http://dto. <b>sums.ac.ir</b> /GuestUser/Center_Register/Center_Establisher_Register.asp | x 💽 💽 🤧 🔀 🛂 Yahoot                             |                      |
| File File Edit View Favorites Tools Help                                                         |                                                |                      |
| 🚖 F 🙀 Favorites   🚖 🙋 Suggested Sites 👻 🧰 eBay 🙋 Free Hotmail 🙋 Web Slice Gallery 👻 🖉            | ) Yahoo! Mail 🔻                                |                      |
| 🖉 ָן 🍘 مَشْخْمَات مُوسَس                                                                         | 🏠 🔹 🖾 👘 🐑 Page -                               | + Safety + Tools + 🔞 |
| به هر یک از<br>موسسین بایستی به<br>حورت جداگانه<br>وارد شود.                                     | مشخصات مؤسس / کی کی مشخصات موسس / کی کی مؤسسین |                      |
| ی که وارد کرده اید را می توانید <mark>ویرایش</mark> کنید .                                       | در پایین صفحه مشخصات موسس / موسسینج            |                      |
| نام را وارد کنید                                                                                 | * نام :                                        |                      |
|                                                                                                  | * نام خانوادگی:                                |                      |
| گد ملی را بدوت خط تیره وارد کنید                                                                 | * کد ملی:                                      |                      |
|                                                                                                  | * جنسیت: 💿 مرد 🛇 زن                            |                      |
|                                                                                                  | * تلغن همراه:                                  |                      |

| Image: Second state of the second state of the second s | _ <b>₽</b> • |
|----------------------------------------------------------------------------------------------------|--------------|
| File Edit View Favorites Tools Help                                                                                                    | - »»         |
| 🐣 Favorites 🛛 🐣 🗟 Supported Sites 🔹 🚔 ePaul 🗟 Evec Hotmail 🙆 Web Sites Callenu 🔹 🖓 Websol Mail 🔹                                                                                                    |              |
|                                                                                                    | (in ))       |
| مفحه ورود به سامانه 🎉 🔹 🖬 * Page * Safety * Tools                                                                                                    | • @• "       |
| منحه ورود به سامانه ớ                                                                                                    | _   7 🗙      |
| 🖉 از 🖉 - Windows Internet Explorer provided by Yahoo!                                                                                                    |              |
| 🜀 🌀 🔄 🗢 🖻 http://dto.sums.ac.ir/GuestUser/Center_Register/Center_Establisher_Register.aspx. 💽 💽 😽 🗶 🚳 Yahoo!                                                                                                    |              |
| File File Edit View Favorites Tools Help                                                                                                    |              |
| 🚖 F 🎡 Favorites 🛛 🏤 🙋 Suggested Sites 🔹 🧰 eBay 🙋 Free Hotmail 🙋 Web Slice Gallery 👻 🖗 Yahoo! Mail 👻                                                                                                    |              |
| ر 🖉 ا 📩 👘 مشخصات موسس 🖉 ر                                                                                                    | Tools 👻 🔞    |
| * شماره نظام مربوطه:<br>• تعمی:<br>دانشگاه محل تحصیل:<br>سال فراغت از تحصیل:<br>سایر توصیحات:<br>کلیک کنید.<br>کلیک کنید.                                                                                                    |              |

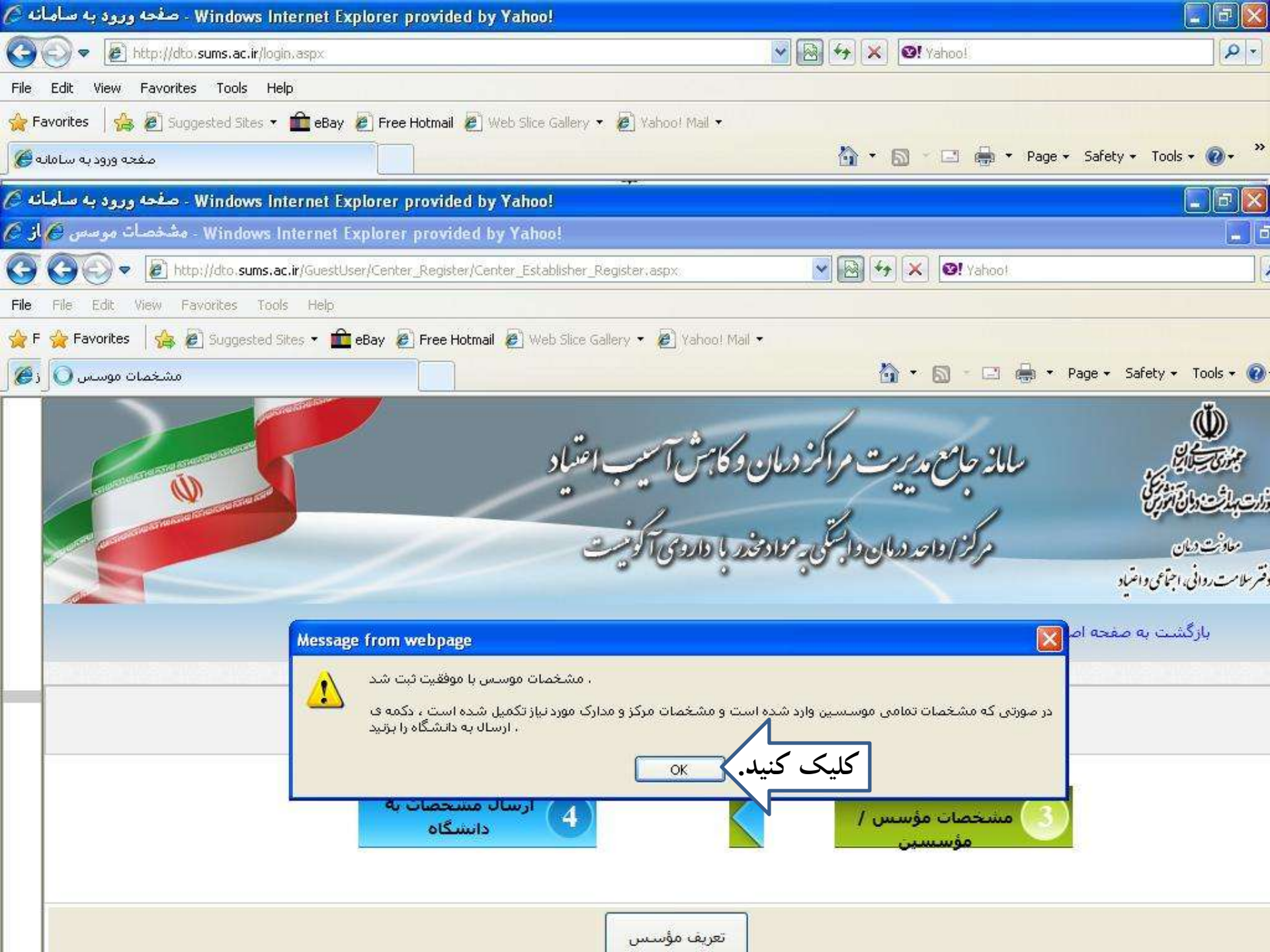

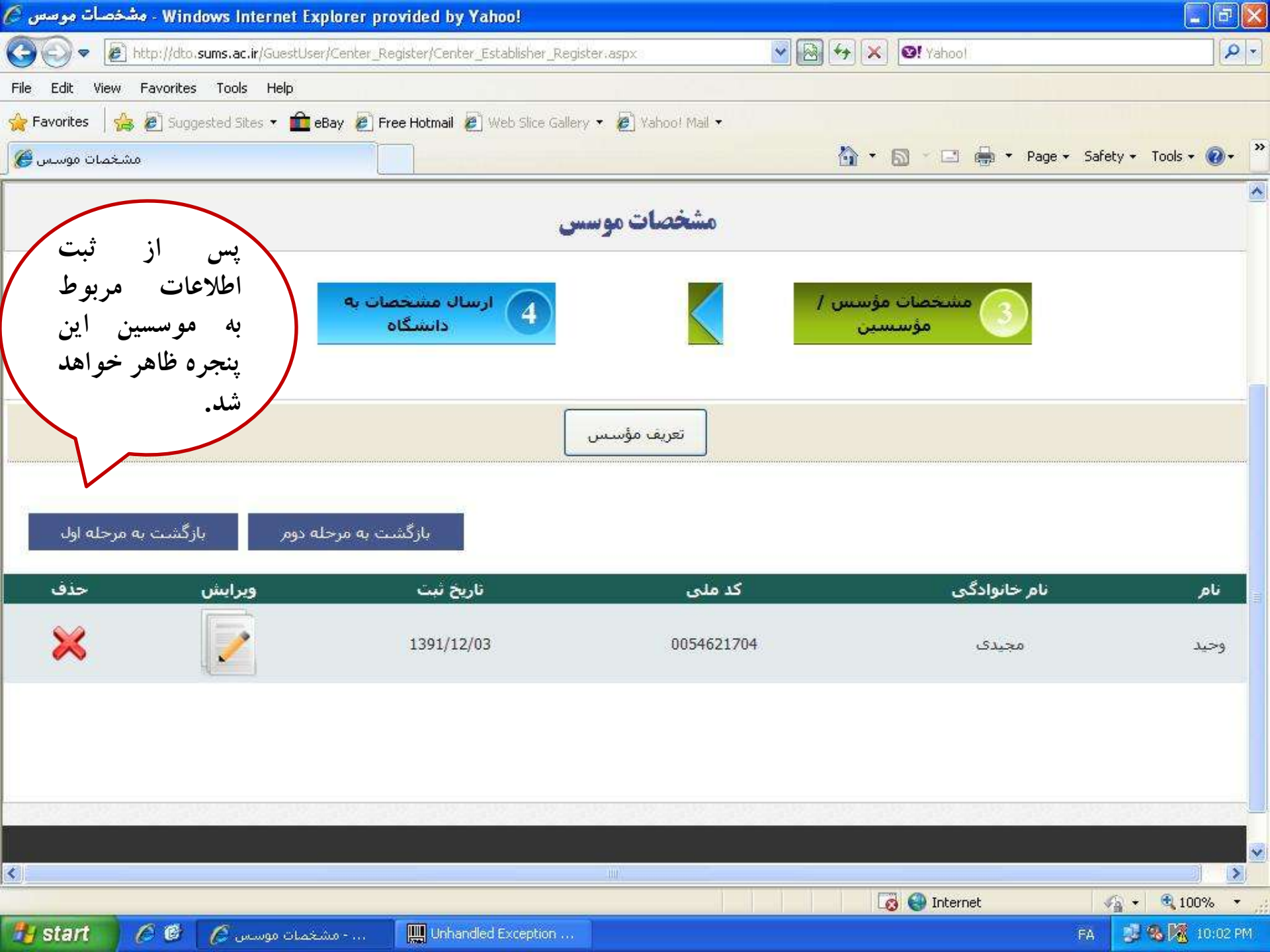

| Windows Internet Ex - صفحه ورود به سامانه 🖉                | plorer provided by Yahoo!                                                                                                    |                                                                                                    | _ @ 🔀                                                      |
|------------------------------------------------------------|----------------------------------------------------------------------------------------------------|----------------------------------------------------------------------------------------------------|------------------------------------------------------------|
| 🚱 💿 💌 🛃 http://dto.sums.ac.ir/login.aspx                   |                                                                                                    | 🖌 🔯 🊧 🗙 🞯 Yahoo!                                                                                                    | P -                                                        |
| File Edit View Favorites Tools Help                        |                                                                                                    |                                                                                                    |                                                            |
| 🚖 Favorites 🛛 🝰 🔊 Suggested Sites 🔹 🏛 eBay                 | 🔊 Free Hotmail 🖉 Web Slice Gallery 🔻 🖉 Yahoo! Mail                                                                                 |                                                                                                    |                                                            |
| صفحه ورود به سامانه 🏈                                      |                                                                                                    | 🏠 🔹 🗟 🕆 🖂 🌧 🕶 Pa                                                                                                    | age 🔹 Safety 🔹 Tools 🔹 🕢 👻                                 |
| Windows Internet Ex - صفحه ورود به سامانه 🖉                | cplorer provided by Yahoo!                                                                                                    |                                                                                                    |                                                            |
| Windows Interr - نمایش اطلاعات مرکز 🔗 از 🏈                 | net Explorer provided by Yahoo!                                                                                                    |                                                                                                    |                                                            |
| G G - E http://dto.sums.ac.ir/GuestU                       | ser/Center_Register/Center_Details_Check.aspx                                                                                      | Yahoot                                                                                                    |                                                            |
| File File Edit View Favorites Tools Help                   |                                                                                                    |                                                                                                    |                                                            |
| 😭 F 🔆 Favorites 🕴 🝰 @ Suggested Sites 👻 🏛                  | 🛿 🖉 Free Hotmail 🖉 Web Slice Gallery 🔻 🖉 Yaho                                                                                      | oo! Mail 🔻                                                                                                    |                                                            |
| نمایش اطلاعات مرکز 🍘 🧕 ز 🍘                                 |                                                                                                    | 🙆 • 🖾 - 🖂 🖶                                                                                                    | * Page * Safety * Tools *                                  |
| موضوع برای دانشیگاه یا وزارت<br>م تعریف شده برای تخلفات با | ات را در گمال صحت وارد نموده ام و چنانچه خلاف این<br>ود مطابق با قوانین و دستورالعمل های مربوطه و جنرایا<br>و شنگایتی نخواهد داشت. | ) / نماینده قانونی مرکز تعهد می نمایم تمام اطلاع<br>قانونی مشخص شود مرجع مربوطه مجاز خواهد ب<br>موسس / نماینده قانونی مرکز هیچ گونه اعتراض | اینجانب موسیر<br>خانه یا سایر مراجع<br>مرکز برخورد نموده و |
|                                                            |                                                                                                    |                                                                                                    |                                                            |
| 5/41155                                                    | شماره پروانه ناسیس / بهره<br>برداری                                                                                                | مهان                                                                                                    | ام مرکز                                                    |
| 1390/05/22                                                 | تاريخ بروانه                                                                                                    | خموصی - حقیقی                                                                                                    | وضعيت تاسي <mark>س مركز</mark>                             |
| 1395/05/22                                                 | ت <mark>ار</mark> یخ اعتبار پروانه                                                                                                 | آذربایجان شرقی                                                                                                    | ستان                                                       |
| 5/53194                                                    | شماره مجوز فعالیت با دارو های<br>آگونیست                                                                                           | دانشگاه علوم پزشکی تبریز                                                                                                    | دانشگاه عل <mark>و</mark> م بزشکی                          |
| 1390/07/04                                                 | تاریخ مجوز فعالیت با دارو های<br>آگونیست                                                                                           | تبريز                                                                                                    | ش <mark>ه</mark> رستان                                     |
| 1392/05/11                                                 | یاریخ اعتبار مجوز فعالیت با دارو های                                                                                               | and I                                                                                                    | شەر                                                        |

| ه سامانه 🖉               | Windows Internet Explorer p ، صفحه ورود ب | rovided by Yahoo!                                           |                                       |                                                   |
|--------------------------|-------------------------------------------|-------------------------------------------------------------|---------------------------------------|---------------------------------------------------|
| 00-                      | http://dto.sums.ac.ir/login.aspx          |                                                             | 🔽 🐼 😽 🗶 🞯! Yahoo!                     |                                                   |
| File Edit                | View Favorites Tools Help                 |                                                             |                                       |                                                   |
| 🚖 Favorites              | 👍 🙋 Suggested Sites 🔻 🏛 eBay 🙋 Free H     | iotmail 🙋 Web Slice Gallery 🔻 🙋 Vahoo! Mail 🔻               |                                       |                                                   |
| به سامانه 🏉              | مفجه ورود ا                               |                                                             | 🏠 🔹 🖾 👘 🐨 Page •                      | Safety + Tools + 🕢 + 🎇                            |
| ه سامانه 🖉               | Windows Internet Explorer p - صفحه ورود ب | rovided by Yahoo!                                           |                                       |                                                   |
| کز <mark>()</mark> از () | Windows Intern - نمایش اطلاعات مرکز 🥟 بر  | et Explorer provided by Yahoo!                              |                                       |                                                   |
| GG                       | 🗧 😋 💽 💌 🙋 http://dto.sums.ac.ir/GuestUs   | er/Center_Register/Center_Details_Check.aspx                | Yahoo                                 |                                                   |
| File File                | Er File Edit View Favorites Tools Help    |                                                             |                                       |                                                   |
| 👷 F 🙀 Fa                 | vo 🙀 Favorites 🛛 🙀 🖉 Suggested Sites 🔹 🎹  | eBay 🗶 Free Hotmail 🖉 Web Slice Gallery 🔻 🦉                 | ] Yahoo! Mail •                       |                                                   |
| کر 🕲 ر د 🎯  <br>         | نمایش اطلاعات مرکز 🚜 مر                   |                                                             | ` <b>````</b> ````                    | Page + Sarety + To                                |
|                          | 1392/05/11                                | تاریخ اعتبار مجوز فعالیت با دارو های<br>آگونیست             | تبريز                                 |                                                   |
|                          | استيجارى                                  | وضعيت مالكيت ساختمان مركز                                   | 10                                    | ىھردارى                                           |
|                          | 93                                        | زبر بنای مفید ساختمان                                       | تبریز شـشـگلان کوی عدل پلاک 239       |                                                   |
|                          | 1                                         | مرکز در طبقه چندم <mark>واقع</mark> است؟                    | 3515651368                            |                                                   |
|                          | 4                                         | تعداد اتاق (بدون احتساب آبدارخانه)                          | 04115234 <mark>52</mark> 0            | ، ثابت مرکز                                       |
|                          | 1                                         | تعداد سالن                                                  |                                       | ياي فكس مركز                                      |
|                          | 1                                         | تعداد سرویس بهداشتی                                         | صبح                                   | رکز                                               |
|                          | ندارد                                     | آیا ساختم <mark>ان دارا</mark> ی آسانس <mark>ور اس</mark> ت | از ساعت 09 <mark>:</mark> 30 تا 13:30 | عالیت مرکز در روزهای                              |
| ******                   | دارد                                      | آی <mark>ا مرکز دارای آبدارخانه است</mark>                  | از ساعت 10:30 تا 12 <mark>:</mark> 30 | لعالی <mark>ت</mark> مرکز در روزها <mark>ی</mark> |
|                          | هانیه مهان فر<br>                         | نام و نام خانوادگی نماینده مرکز                             | 1390/06/25                            | وع فعالیت مرکز                                    |
|                          | 1380132118                                | نام کاربر <mark>ی</mark> نماینده مرکز                       | دانشگ <mark>ا</mark> ه علوم پزشکی     | ر کننده بروانه تاسیس /<br>ری                      |
|                          | 7                                         | محل استقرار                                                 | 00142024004                           | Carland Internet                                  |

| ورود به سامانه 🖉                                 | Windows Internet Explor - صفحه    | er provided by Yahoo!            |                                  |                          |                                                      |
|--------------------------------------------------|-----------------------------------|----------------------------------|----------------------------------|--------------------------|------------------------------------------------------|
| <b>G</b> • E                                     | http://dto.sums.ac.ir/login.aspx  |                                  | <b>v</b> E                       | 🖌 😽 🗙 🞯! Yahoo!          | P-                                                   |
| File Edit View                                   | Favorites Tools Help              |                                  |                                  |                          |                                                      |
| 🔶 Favorites 🛛 🍰                                  | 🖉 Suggested Sites 🔻 🏛 eBay 🖉 F    | Free Hotmail 🙋 Web Slice Gallery | 🔹 🙋 Yahoo! Mail 🔹                |                          |                                                      |
| ده ورود به سامانه 🏈                              | مف                                |                                  |                                  | 🏠 🔹 🔝 🕐 🖂 🌧 🔹 Page       | ★ Safety ★ Tools ★ ② ★ <sup> *</sup>                 |
| ورود به سامانه 🖉                                 | Windows Internet Explor - صفحه    | er provided by Yahoo!            |                                  |                          |                                                      |
| . <sup>C</sup> برکز <sup>C</sup> از <sup>C</sup> | Windows In ، نمایش اطلاعات مرکز   | ternet Explorer provided b       | y Yahoo!                         |                          |                                                      |
| GGEG                                             | 💽 💌 🙋 http://dto.sums.ac.ir/Gu    | estUser/Center_Register/Center_D | Details_Check.aspx               | 💌 🐼 😽 🔀 🞯! Yaho          | o!                                                   |
| File File E( File                                | Alt+Left) مشخصات موسس Back to     | elp                              |                                  |                          |                                                      |
| 🙀 F 🙀 Favo 🙀                                     | Favorites   🍰 🔊 Suggested Sites 🔹 | 💼 eBay 🙋 Free Hotmail 🦉          | Web Slice Gallery 🔻 🙋 Yahoo! Mai |                          |                                                      |
| 🖉 مرکز 🏈 ز 🍘                                     | نمایش اطلاعات مرکز                |                                  |                                  | 🙆 • 📾 • 🖂                | 🛛 🚋 🔹 Page 👻 Safety 👻 To                             |
|                                                  |                                   |                                  | 1.2-1.1                          |                          | <b>.</b>                                             |
|                                                  | سـتقل (اعم از دولتی و خصوصی)      | .o-                              | محل استغرار                      | <mark>09143034094</mark> | راه نماینده قانونی مرکز <mark>د</mark>               |
|                                                  |                                   |                                  | توضيحات                          | hani_mehan@yahoo.com     | ترونیک نماینده مرکز                                  |
|                                                  |                                   |                                  | مدارک مرکز                       |                          |                                                      |
|                                                  | موافقت اصو <mark>ل</mark> ی       | نقشه <mark>معمار</mark> ی مرکز   | مجوز درمان - آگونیست             | تصویر بروانه - بشت مدرک  | ت <mark>صو</mark> یر بروانه - رو <mark>ی مدرک</mark> |
|                                                  | X                                 | $\mathbb{Z}$                     | ×                                | X                        | X                                                    |
|                                                  | The states                        |                                  | Contraction Contraction          |                          | 10311                                                |
|                                                  |                                   |                                  |                                  |                          | 1 de la                                              |
| and minimum of the                               |                                   |                                  | Land Bar                         |                          |                                                      |
|                                                  |                                   |                                  |                                  |                          | قرارداد با روانپزشک                                  |
| 1010 Internet                                    |                                   |                                  |                                  |                          |                                                      |
|                                                  |                                   |                                  |                                  |                          |                                                      |
|                                                  |                                   |                                  |                                  |                          | این تصویرارسال نشده                                  |
|                                                  |                                   |                                  |                                  |                          | e.L.t.il                                             |

| Windows Internet Explorer provided by Yahoo! - صفحه ورود به ساماته 🖉                                            |                                                                              | _ @ 🔀                                  |
|----------------------------------------------------------------------------------------------------|------------------------------------------------------------------------------|----------------------------------------|
| 🚱 💿 💌 🔊 http://dto.sums.ac.ir/login.aspx                                                                        | 🔽 🔞 🚧 🗙 🞯! Yahoo!                                                            | P-                                     |
| File Edit View Favorites Tools Help                                                                             |                                                                              |                                        |
| 🚖 Favorites 🛛 🚔 🙋 Suggested Sites 🔹 🏛 eBay 🙋 Free Hotmail 🙋 Web Slice Gallery 💌 👰 Yahoo! Mail                   |                                                                              |                                        |
| مفحه ورود به سامانه 🏈                                                                                           | 🏠 * 🗟 * 🗔 🖶 * Page *                                                         | Safety + Tools + 🕢 + 🎇                 |
| 🖉 - صفحه ورود به سامانه Windows Internet Explorer provided by Yahoo!                                            |                                                                              | - 6 🛛                                  |
| 🖉 Windows Internet Explorer provided by Yahoo! - نمایش اطلاعات مرکز 🌈 برکز 🌈 از                                 |                                                                              |                                        |
| 🌀 🚱 🤄 😴 🗢 💌 http://dto. <b>sums.ac.ir</b> /GuestUser/Center_Register/Center_Details_Check.aspx                  | 🔽 🐼 😽 🔀 Vahoo!                                                               |                                        |
| File File Ec File Edit View Favorites Tools Help                                                                |                                                                              |                                        |
| 😭 F 🚖 Favo 🚖 Favorites 🛛 🍰 🔊 Suggested Sites 🔹 🧰 eBay 🖉 Free Hotmail 🖉 Web Slice Gallery 🔹                      | 🖉 Yahoo! Mail 🔻                                                              |                                        |
| نمایش اطلاعات مرکز 🏈 🛛 ز 🍘                                                                                      |                                                                              | 📑 🔹 Page 👻 Safety 👻 To                 |
| بازگشت برای ویرایش                                                                                              |                                                                              | این تصویرارسال نشده<br>اختیاری         |
| ، / موسسین مرکز                                                                                                 | مشخصات موسس                                                                  |                                        |
| تلغن همراه : 09143034094   شماره نظام بزشکی: 90248   تخصص : <b>بزشک</b><br>ال فراغت از تحصیل :   سایر توضیحات : | وان فر   کد ملی : 1380132118   جنسیت : زن<br>عمومی   دانشگاه محل تحصیل:   سا | <b>هانیه  </b> نام خانوادگی : <b>م</b> |
| موارد فوق بر روی دکمه ارسال مدارک کلیک کنید<br>شخصات به دانشگاه بازگشت برای ویرایش                              | <b>در صورت اطمینات از صحت د</b><br>ارسال من <sup>ّ</sup>                     |                                        |